# 온라인 강좌 수강 매뉴얼(줌사용법) - 수강생용 -

강릉시정보화교육

## 스마트폰 & 태블릿 사용하는 경우

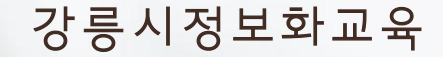

#### 줌(ZOOM) 설치 및 실행(스마트폰/태블릿 버전)

## 1. Zoom 어플 설치

- 구글 플레이 스토어 또는 애플 앱 스토어에서 "zoom" 검색
- ZOOM Cloud Meetings 설치
- 수강생의 경우 가입이 필요 없음

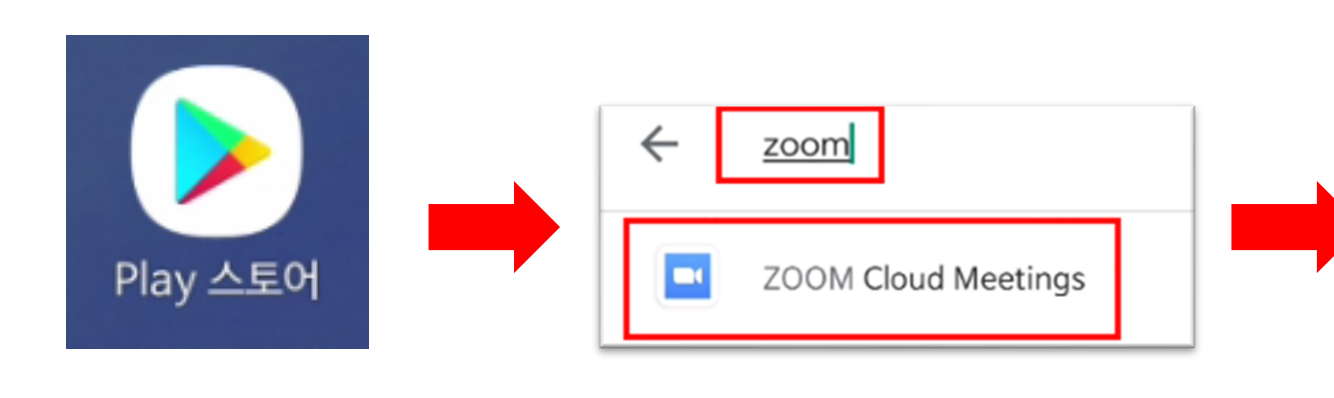

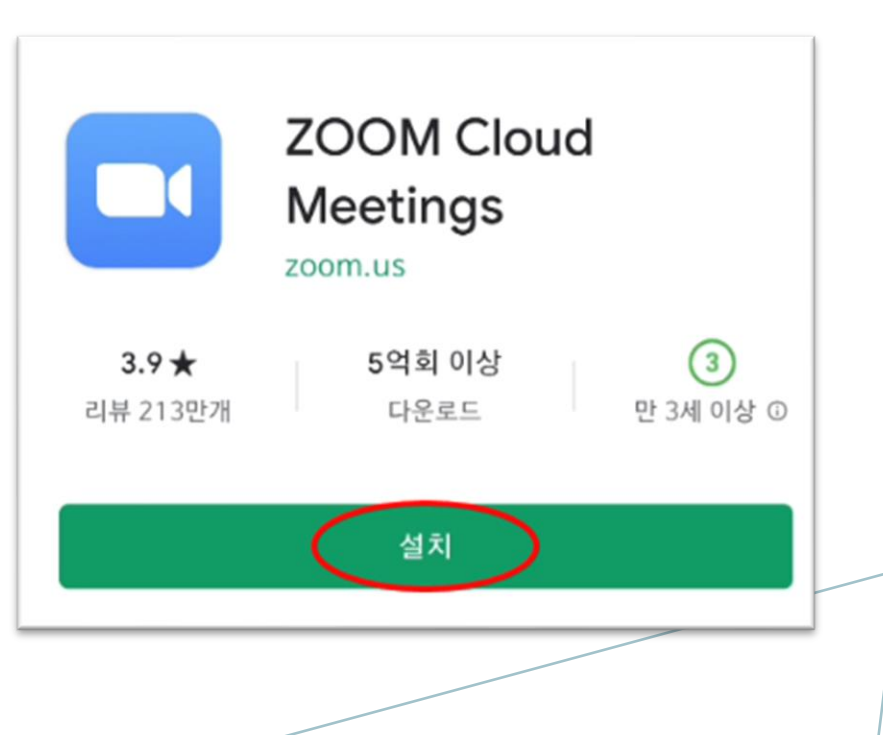

① 발송된 링크 터치 ② 이름 입력**(※실명 입력**) ③ [비디오를 사용하여 참가] 이름을 입력하십시오 ④ 강사가 [수락]하면 자동 입장

## 2. 강의실 입장(링크로 입장시) ※ 카톡 오픈채팅방으로 초대 링크 발송 예정

https://zoom.us/

zoom.us

이름

취소

bjUzdE5MbC9ZL1VoTWd

Join our Cloud HD Video Meeting

확인

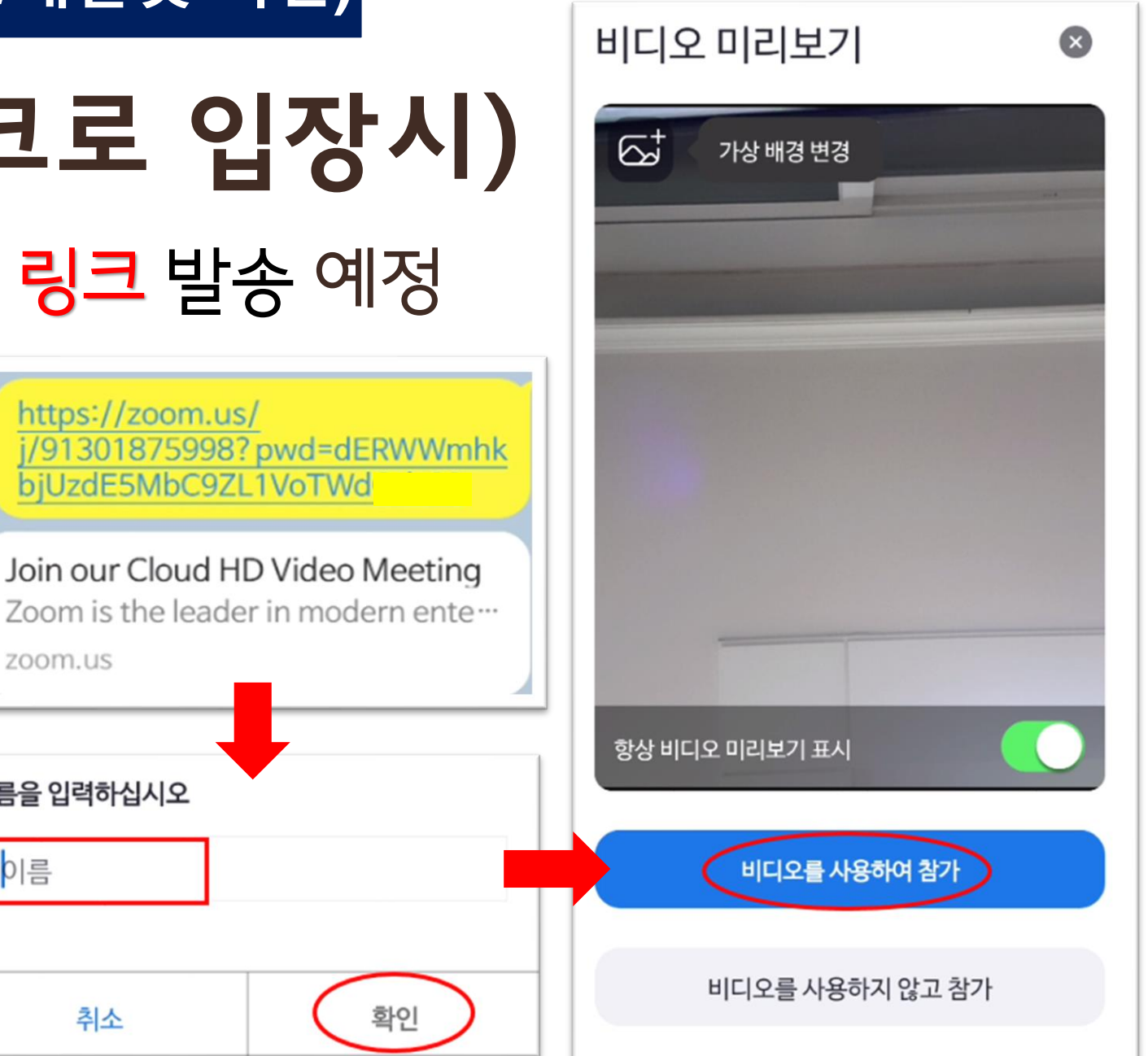

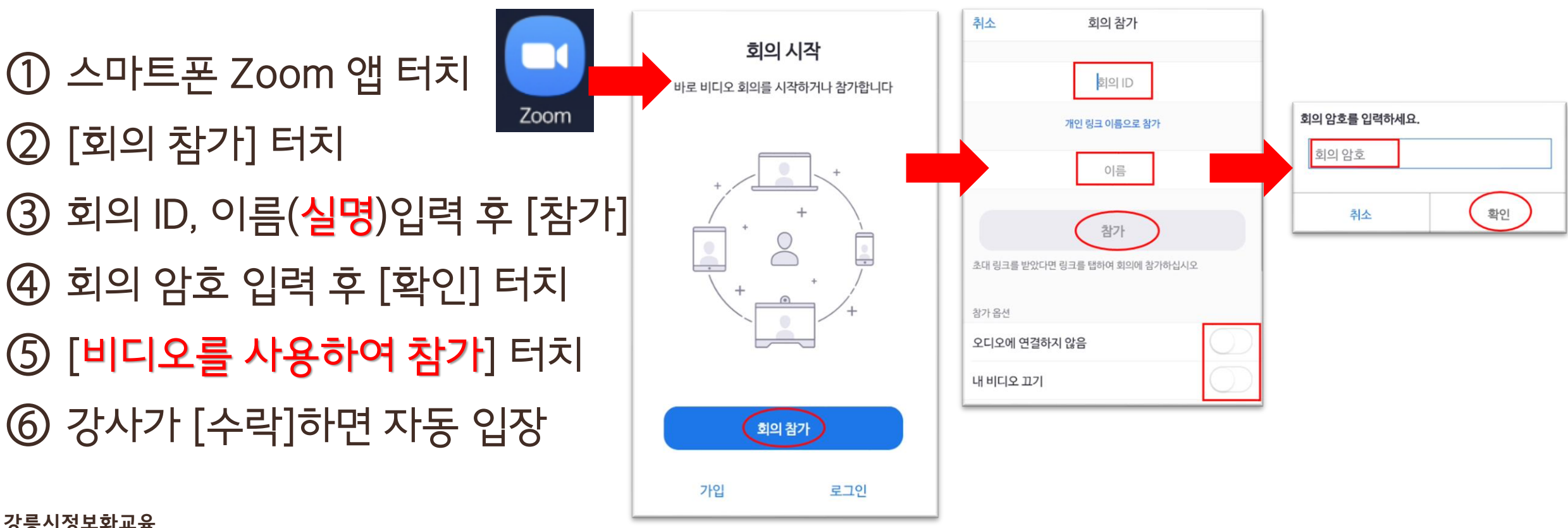

## 2. 강의실 입장(회의ID/암호 입력 후 입장시) ※ 카톡 오픈채팅방으로 회의 ID, 회의 암호(대소문자 구분) 발송 예정

• 채팅, 회의설정, 가상 배경, 손들기, 이모티콘

#### 4 더보기

- 출석확인을 위해 비디오는 항상 켜짐 유지
- ③[비디오 중지] 인 경우 터치 금지
- 강의중에는 [음소거] 처리 → 🔏
- **2** 오디오 연결-[Wifi 또는 휴대전화 데이터] 터치
- 화면을 왼쪽으로 밀면 참여 수강생 확인 가능
- 화면을 오른쪽으로 밀면 [탭하고 말하기]
- 1 강의 화면이 나타남

## 3. 강의실 화면

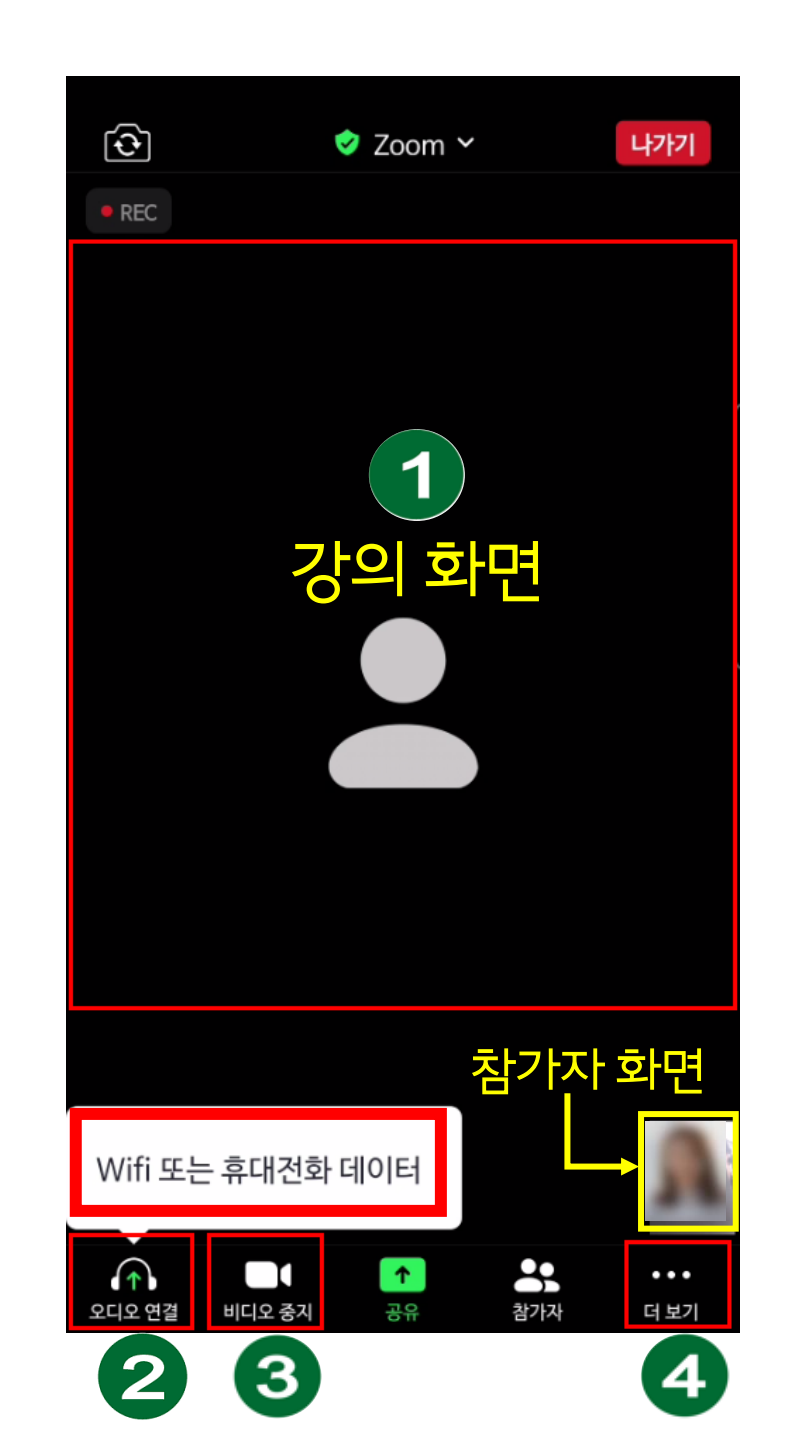

#### ① 화면 오른쪽 상단 [나가기] ② [회의 나가기]

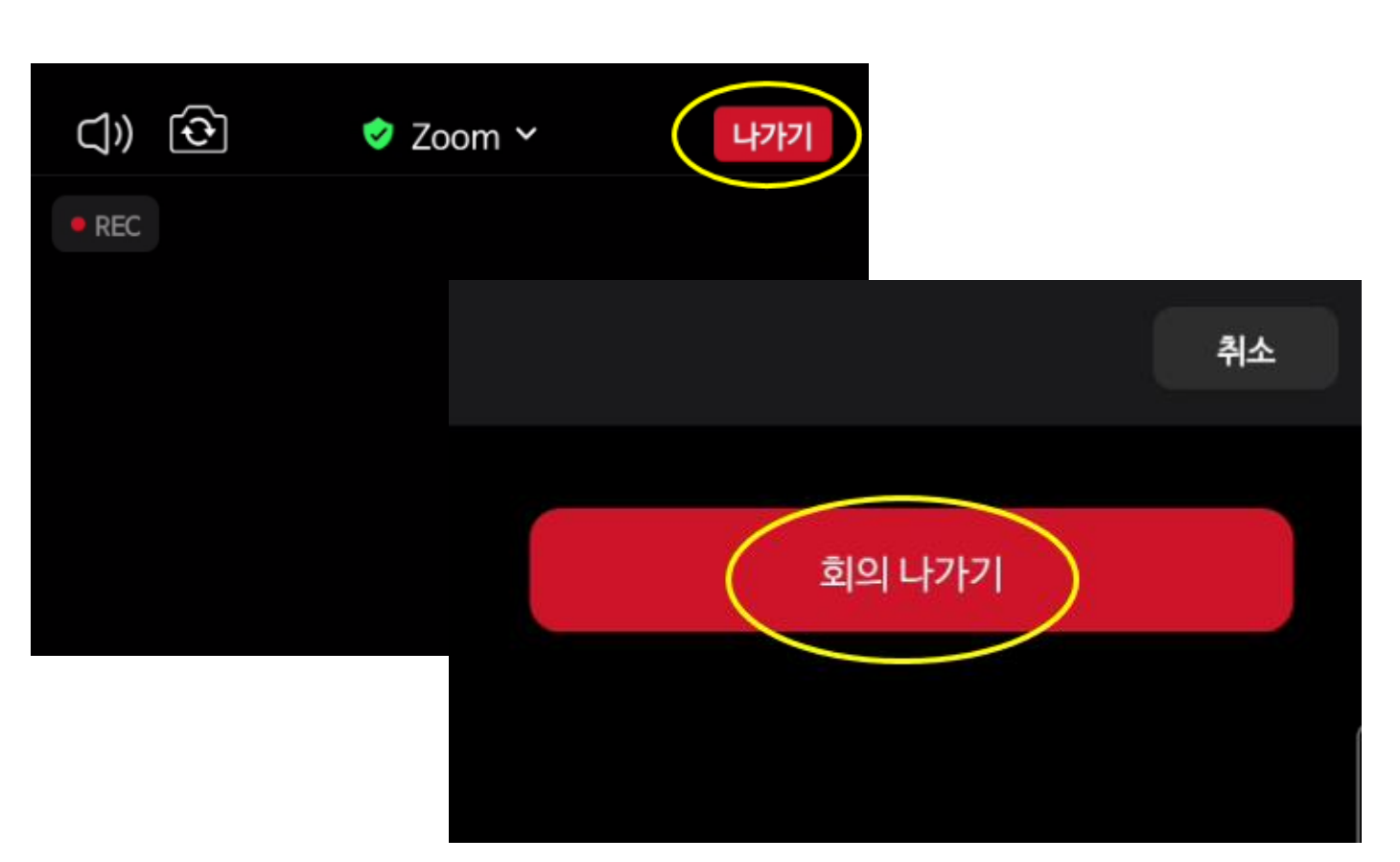

## 4. 강의실 나가기(강의종료)

## **컴퓨터 및 노트북** 사용하는 경우 ※ 컴퓨터인 경우 웹캠, 스피커, 마이크 설치 필수

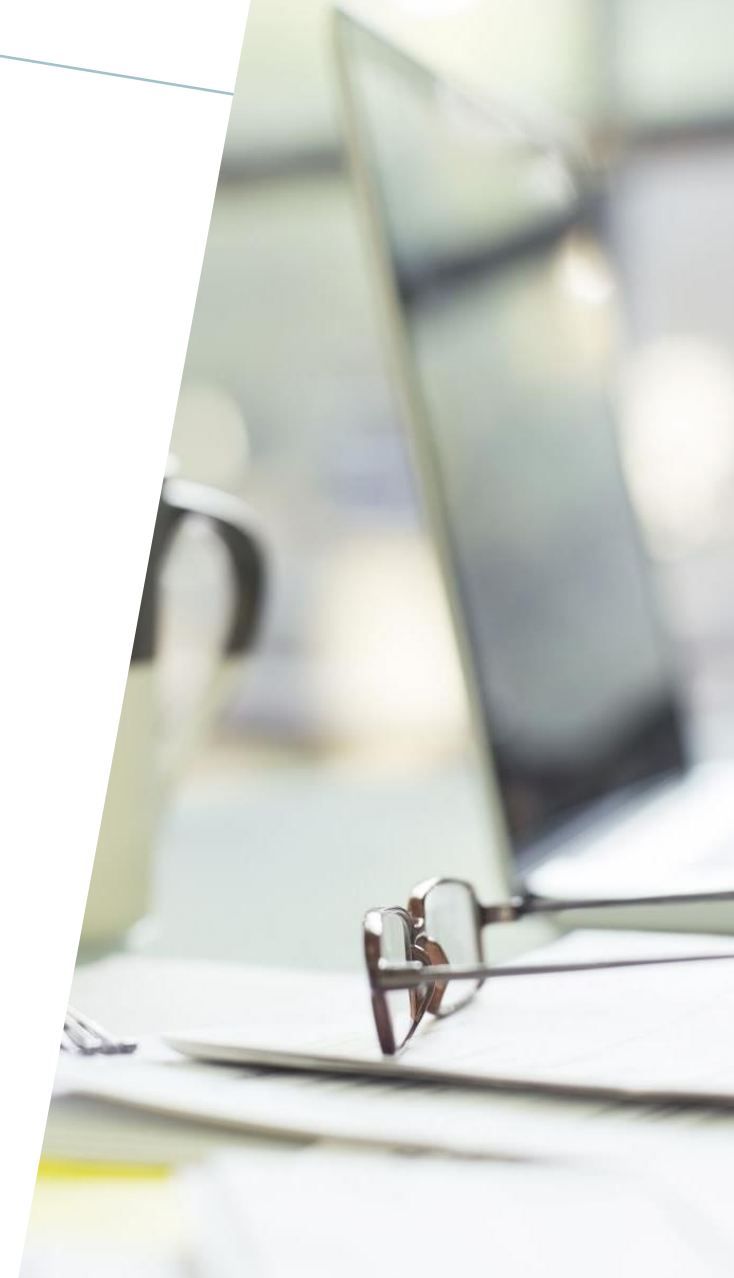

강릉시정보화교육

#### 줌(ZOOM) 설치 및 실행(PC/노트북 버전)

## 1. Zoom 프로그램 설치

- •네이버 검색창에 "줌어스" 검색 후 [회의 클라이언트]클릭 후 다운로드-실행
- PC 바탕화면에 줌 아이콘 설치 확인(또는 시작 단추-Zoom폴더-Zoom 확인)

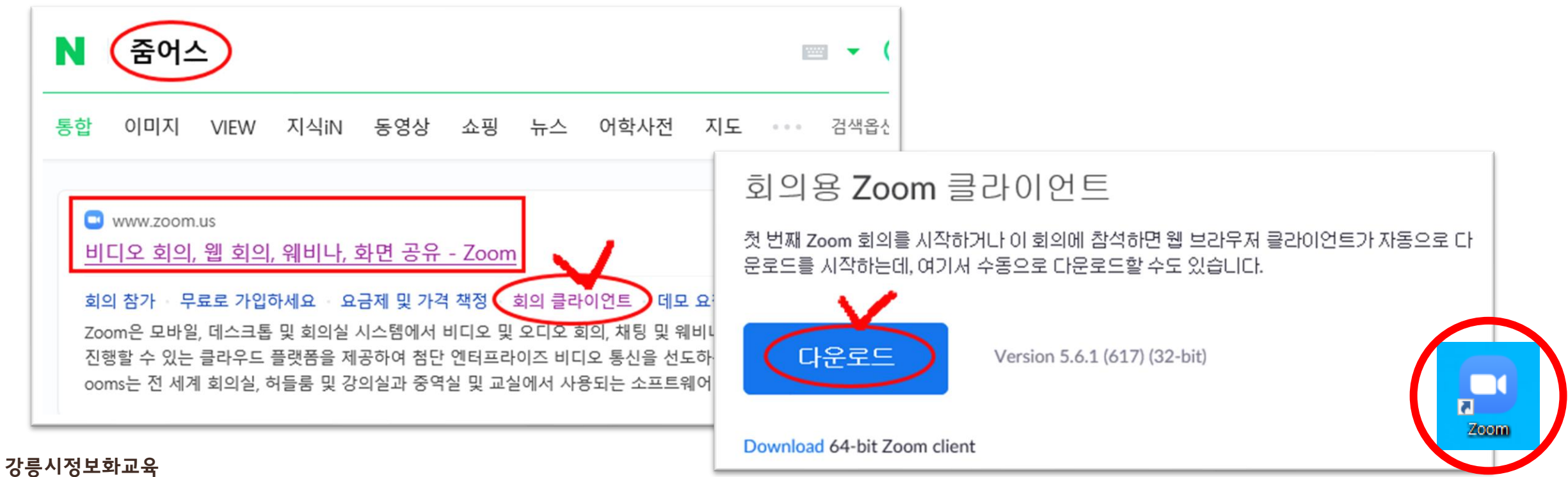

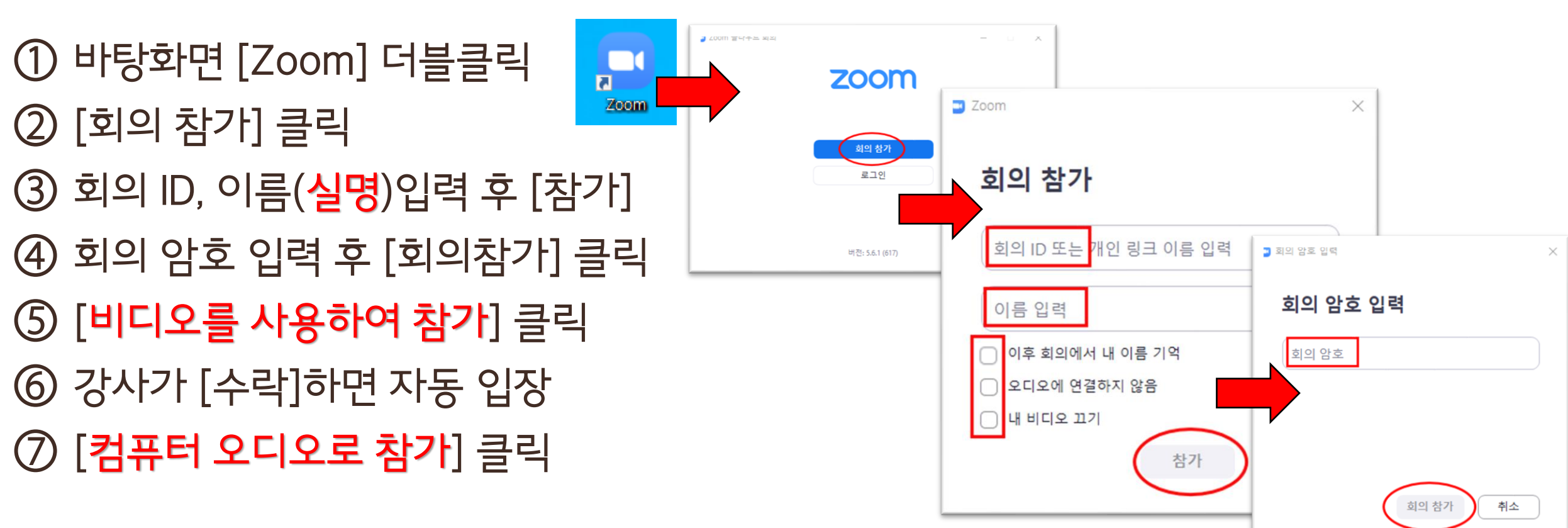

# 2. 강의실 입장(회의ID/암호 입력 후 입장시) ※ 카톡 오픈채팅방으로 회의 ID, 회의 암호(대소문자 구분) 발송 예정

줌(ZOOM) 설치 및 실행(PC/노트북 버전)

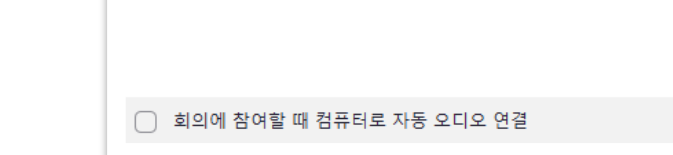

✔ 비디오 회의에 참가할 때 항상 비디오 미리보기 대화 상자 표시

비디오를 사용하여 참가

컴퓨터 오디오로 참가

스피커 및 마이크 테스트

🖸 비디오 미리보기

🖸 오디오 연결

 $\times$ 

비디오를 사용하지 않고 참가

- ④ 강사가 [수락]하면 자동 입장
  ⑤ [컴퓨터 오디오로 참가] 클릭
- ④ 간사가 [스라]하며 자도 이자
- ③ [비디오를 사용하여 참가] 클릭
- ② 이름 입력<mark>(※실명 입력</mark>)후 회의참가
- ① 이메일로 발송된 링크 클릭

## **2. 강의실 입장(링크로 입장시)** ※ 개별 이메일로 초대 링크 발송 예정

Zoom

이름 입력

이후 회의에서 내 이름 기억

회의 참가

취소

이름

줌(ZOOM) 설치 및 실행(PC/노트북 버전)

강릉시정보화교육

3. 강의실 화면 1 강의 화면이 나타남 2 오디오 연결 • 강의중에는 음소거 처리 ③ [비디오 중지] 인 경우 터치 금지 • 출석확인 위해 항상 켜짐 유지 4 채팅 : 오른쪽에 채팅창 나타남 5 화면공유 및 기록 버튼 사용 금지 6 반응 : 이모티콘/손들기 사용가능 7 나가기 – 회의 나가기

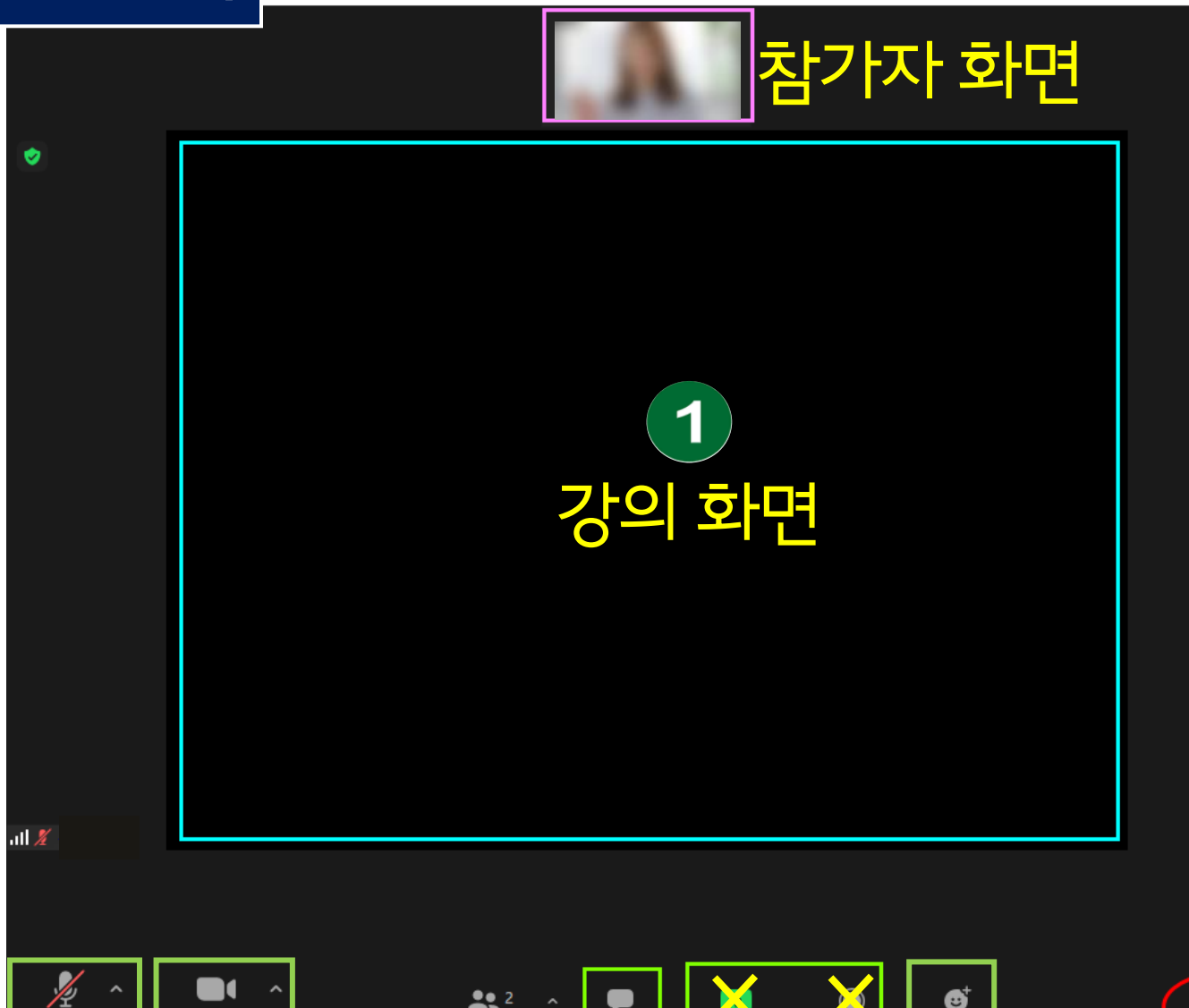

**(**) 채팅

4

5

**2** 

음소거 해제

2

비디오 중지

3

\_\_\_\_\_\_ 반응

6

줌(ZOOM) 설치 및 실행(PC/노트북 버전)

🞬 보기

나가기

7

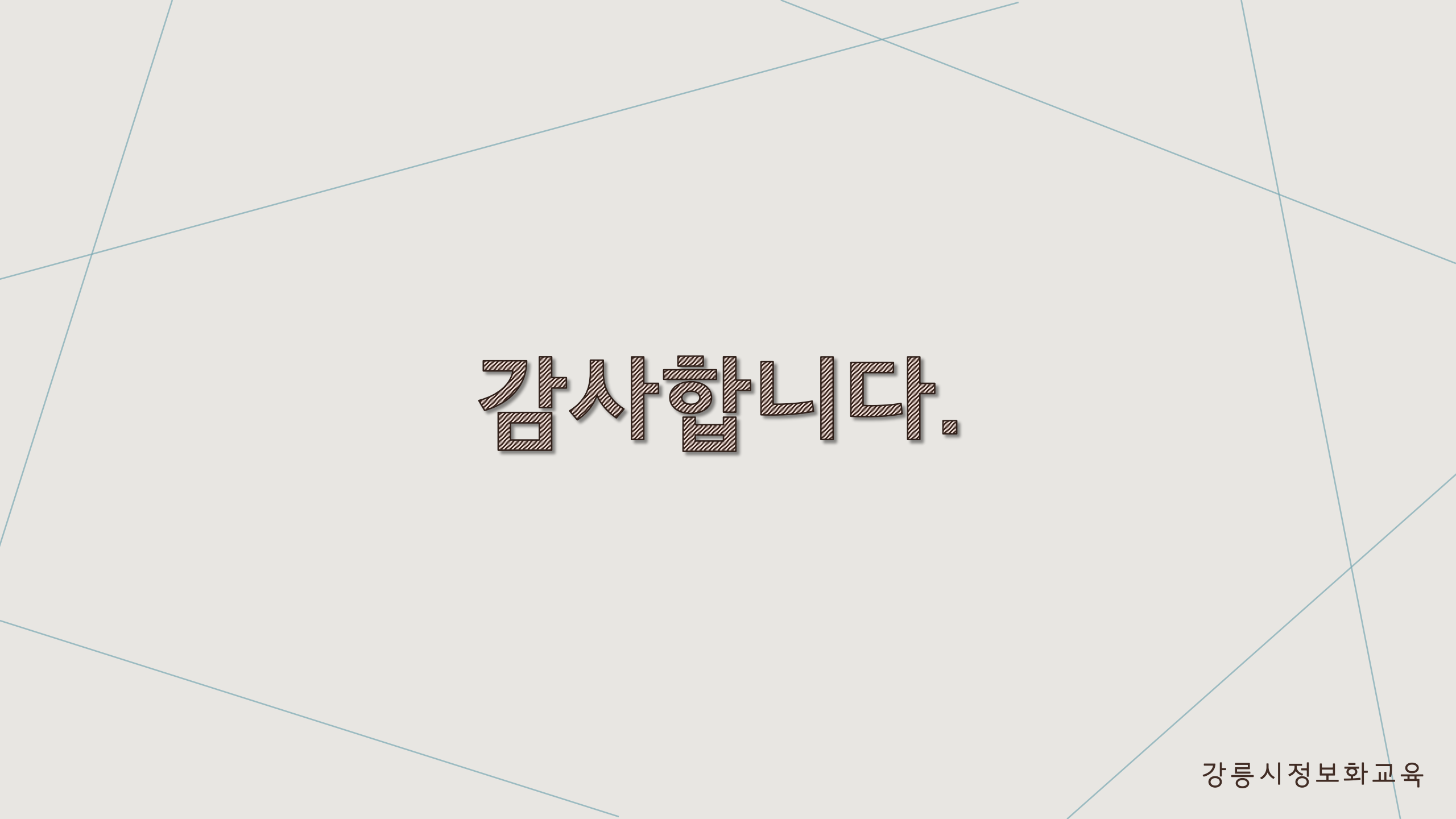